## **AUTO-INSCRIPTION**

## **Pour vérifier les auto-inscriptions**

Dans l'accueil, sous le menu Adhésion, cliquer sur Paiement Reçu

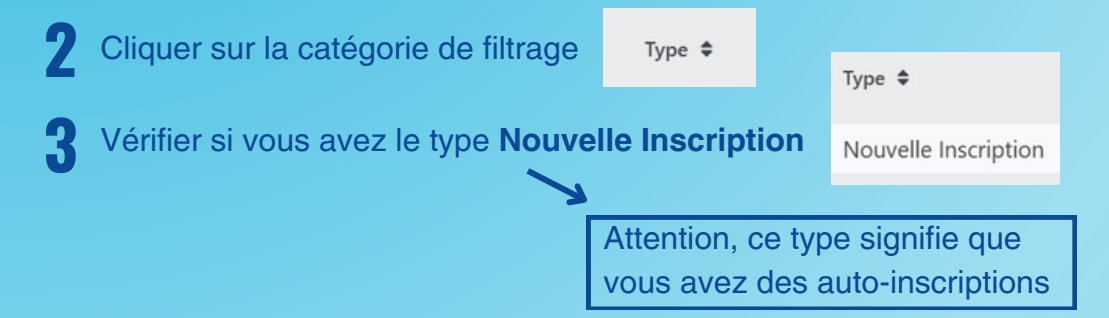

## Si vous avez des auto-inscriptions

- Si vous avez ce type, vous devrez remplir le formulaire de demande d'assistance
- 2 Choisir la catégorie de la problématique **Auto-inscription** et indiquer les noms des membres dans cette situation
- R L'équipe du service aux membres supprimera ces comptes et ces factures pour vous
- L'équipe du service aux membres vous enverra un courriel pour confirmer les annulations
- F Procéder à l'affiliation ou au transfert de ces membres par les registraires, selon la situation